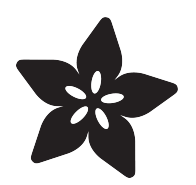

# Adafruit SPI FRAM Breakouts

Created by lady ada

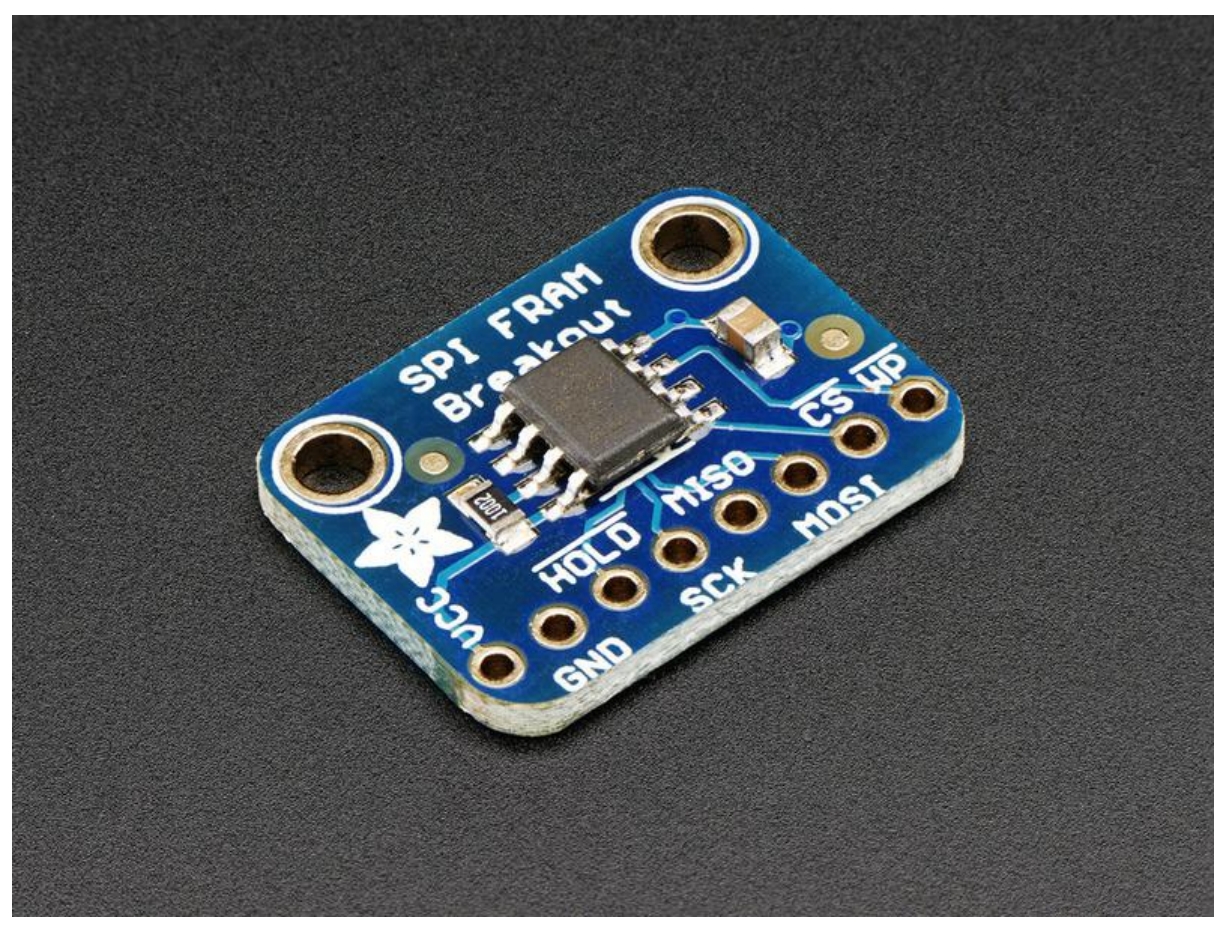

https://learn.adafruit.com/adafruit-spi-fram-breakout

Last updated on 2021-11-15 06:13:19 PM EST

### Table of Contents

| Overview                                   | 3  |
|--------------------------------------------|----|
| Pinouts                                    | 4  |
| Power Pins:                                | 4  |
| SPI Logic pins:                            | 5  |
| Assembly                                   | 5  |
| Prepare the header strip:                  | 6  |
| Add the breakout board:                    | 6  |
| And Solder!                                | 7  |
| Arduino Test                               | 8  |
| Arduino Wiring                             | 8  |
| Download Adafruit_FRAM_SPI                 | 9  |
| Load Demo                                  | 10 |
| Library Reference                          | 11 |
| Hardware vs Software SPI                   | 11 |
| • Begin                                    | 12 |
| • Writing                                  | 12 |
| Block Protection                           | 12 |
| CircuitPython                              | 13 |
| CircuitPython Microcontroller Wiring       | 13 |
| CircuitPython Installation of FRAM Library | 14 |
| CircuitPython Usage                        | 15 |
| Full Example Code                          | 16 |
| Python Docs                                | 17 |
| Downloads                                  | 17 |
| Datasheets & Files                         | 17 |
| Schematics                                 | 17 |
| Fabrication Print                          | 18 |

### Overview

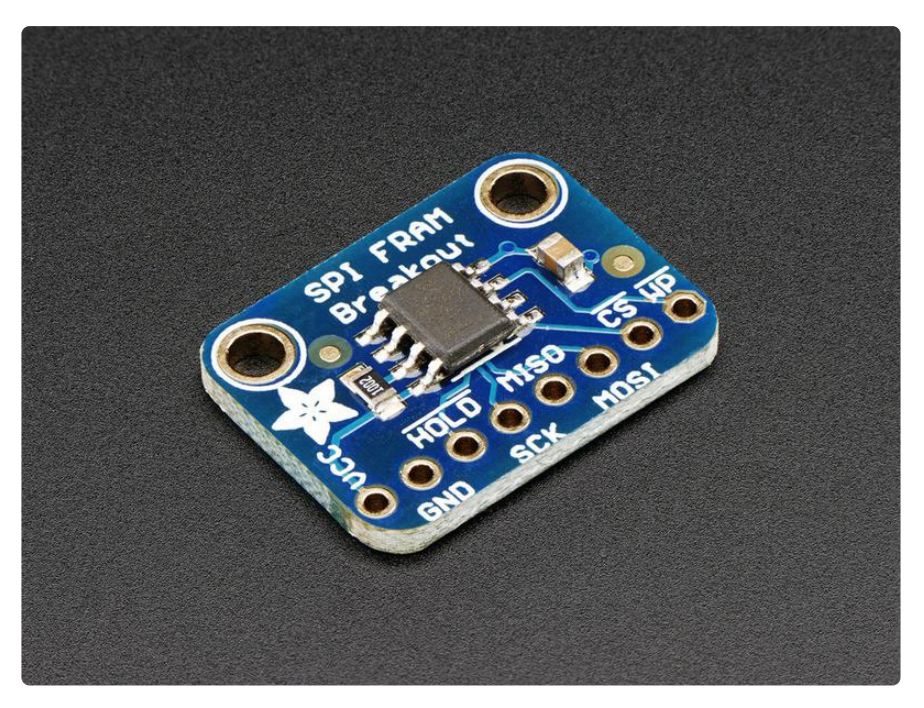

You're probably familiar with SRAM, DRAM, EEPROM and Flash but what about FRAM? FRAM is 'ferroelectric' RAM, which has some very interesting and useful properties. Unlike SRAM, FRAM does not lose the data when power is lost. In that sense it's a durable storage memory chip like Flash. However, it is much faster than Flash - and you don't have to deal with writing or erasing pages.

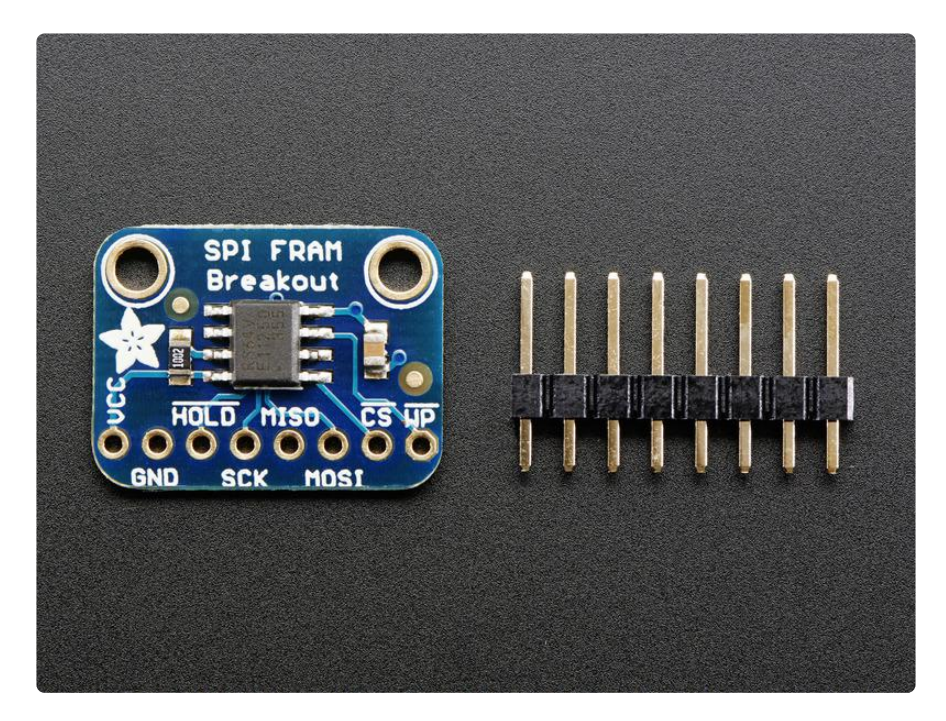

This particular FRAM chip has 64 Kbits (8 KBytes) of storage, interfaces using SPI, and can run at up to 20MHz SPI rates. Each byte can be read and written instantaneously (like SRAM) but will keep the memory for 95 years at room temperature. Each byte

can be read/written 10,000,000,000,000 times so you don't have to worry too much about wear leveling.

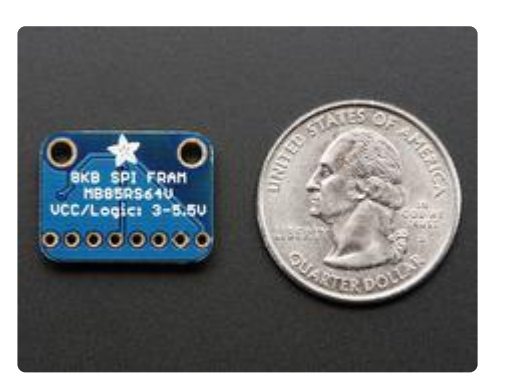

With the best of SRAM and Flash combined, this chip can let you buffer fairly-high speed data without worrying about data-loss.

### Pinouts

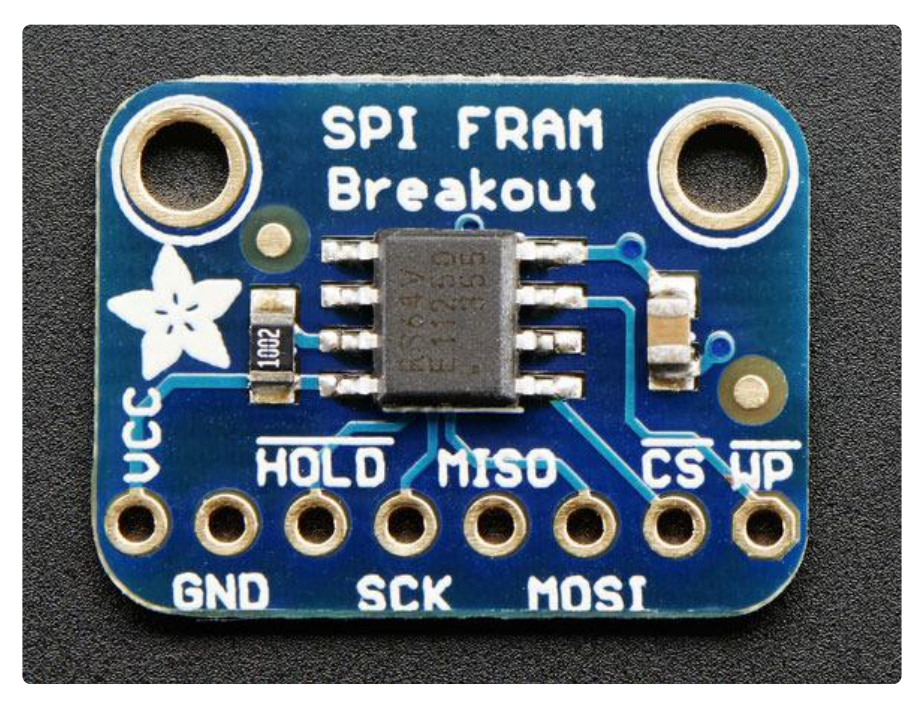

The FRAM chip is the little guy in the middle. On the bottom we have the power and interface pins

#### Power Pins:

- VCC this is the power pin. Since the chip uses 3-5VDC you should pick whatever the logic voltage you're using. For most Arduino's that's 5V.
- GND common ground for power and logic

#### SPI Logic pins:

All pins are 3-5V compliant and use whatever logic level is on VCC

- HOLD this is a 'wait' pin for the SPI bus. When pulled low, it puts the SPI bus on hold. This is different than the CS pin because it doesnt stop the current transaction. Its good if you want to talk to other SPI devices and stream data back and forth without stopping and starting transactions.
- SCK This is the SPI clock pin, its an input to the chip
- MISO this is the Microcontroller In Serial Out pin, for data sent from the FRAM to your processor
- MOSI this is the Microcontroller Out Serial In pin, for data sent from your processor to the FRAM
- CS this is the chip select pin, drop it low to start an SPI transaction. Its an input to the chip
- WP Write Protect pin. This is used to write protect the status register only! This pin does not directly affect write protection for the entire chip. Instead, it protects the block-protect register which is configured however you want (sometimes only half the FRAM is protected)

### Assembly

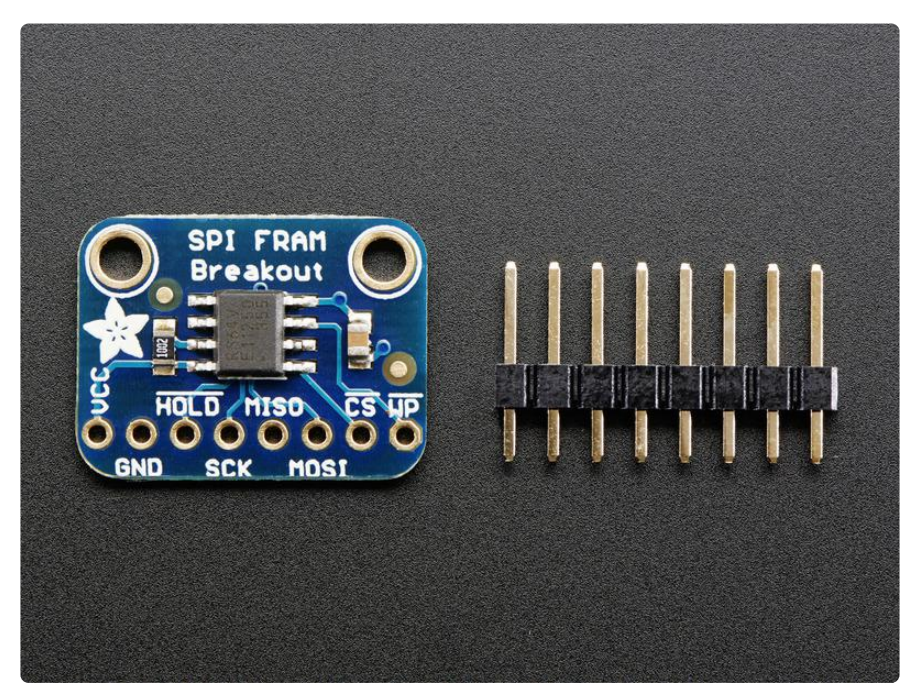

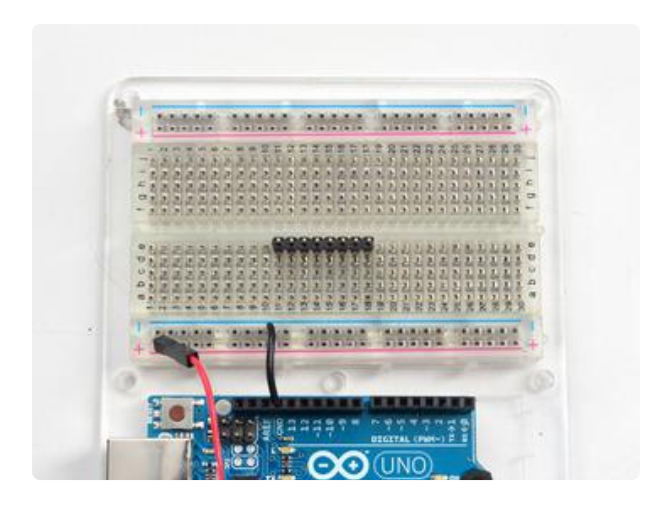

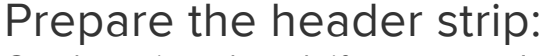

Cut the strip to length if necessary. It will be easier to solder if you insert it into a breadboard - long pins down

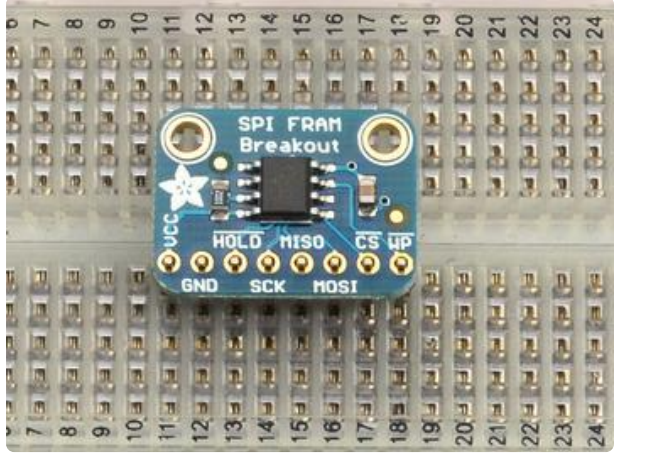

#### Add the breakout board:

Place the breakout board over the pins so that the short pins poke through the breakout pads

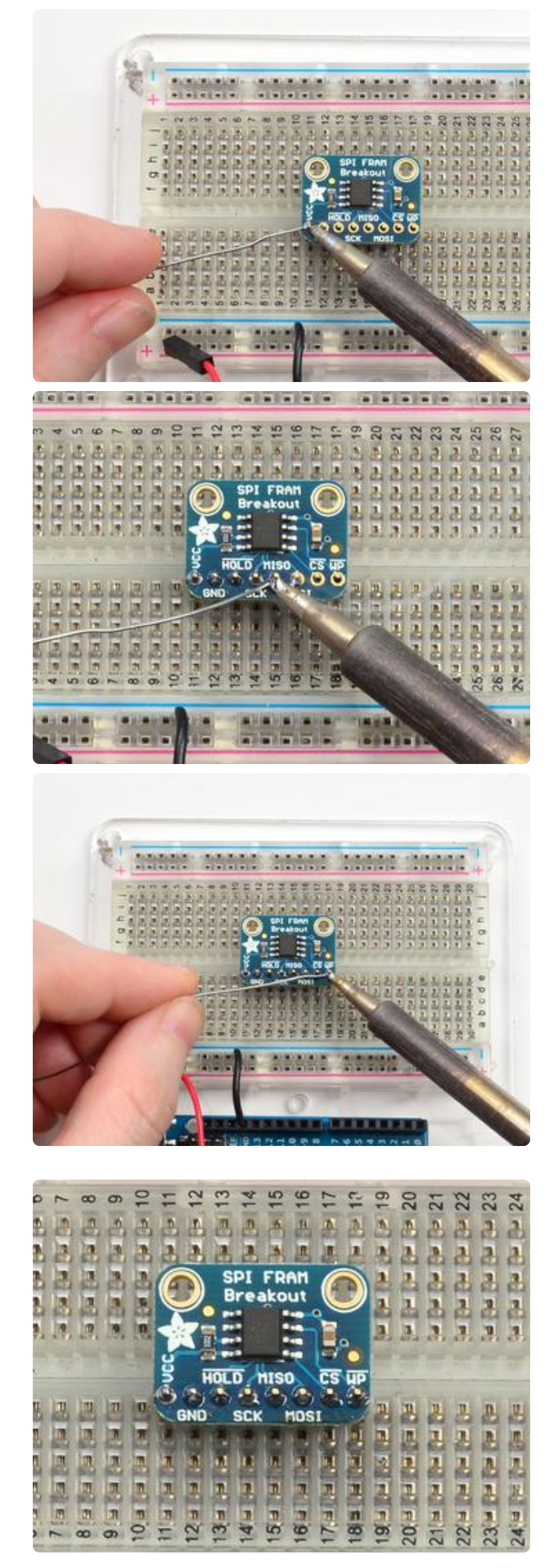

# And Solder!

Be sure to solder all pins for reliable electrical contact.

(For tips on soldering, be sure to check out our Guide to Excellent Soldering (https://adafru.it/aTk)).

You're done! Check your solder joints visually and continue onto the next steps

### Arduino Test

You can use the same wiring and test code for our older non-level-shifted breakout, or our newer versions which have a regulator and level shifting circuitry!

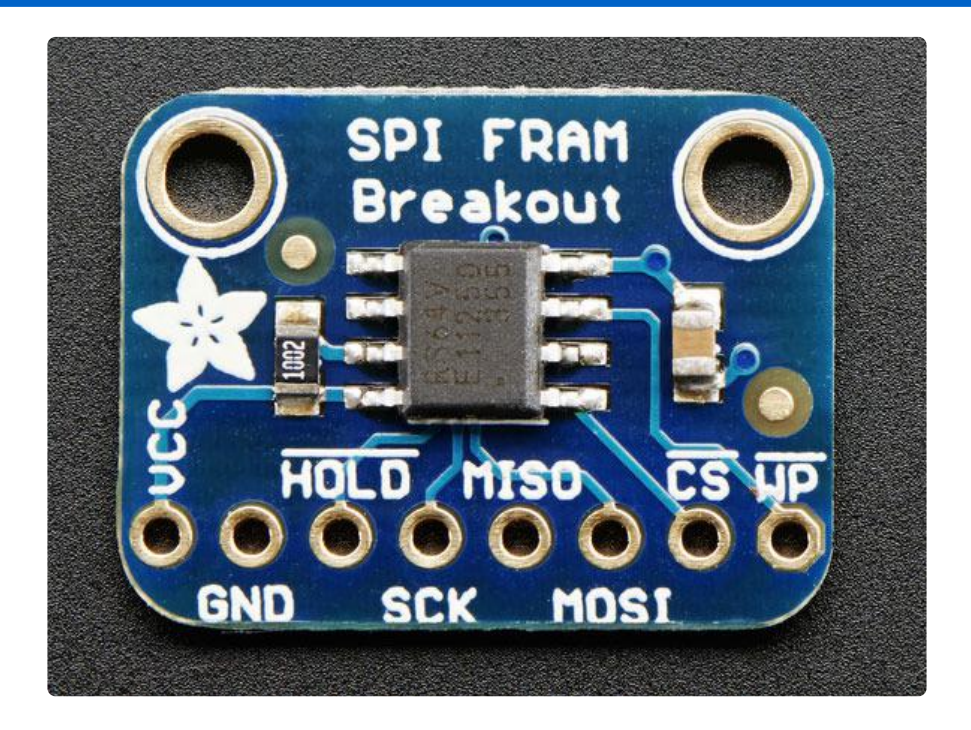

# Arduino Wiring

You can easily wire this breakout to any microcontroller, we'll be using a Metro

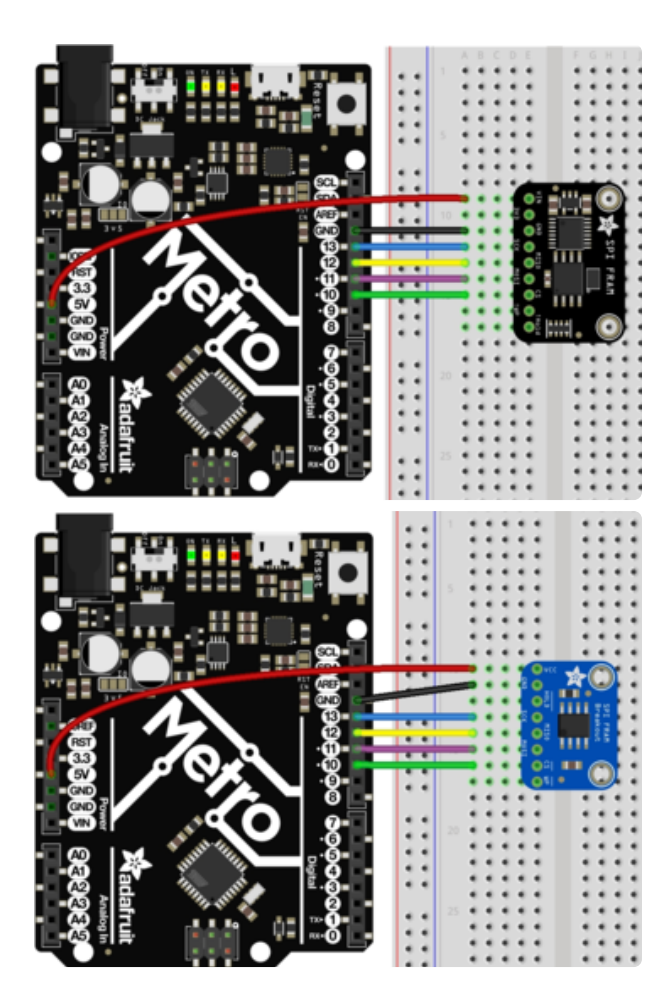

- Connect Vcc to the power supply, 3V or 5V is fine. Use the same voltage that the microcontroller logic is based off of. For most Arduinos, that is 5V
- Connect GND to common power/ data ground
- Connect the SCK pin to the SPI clock pin on your Arduino. We'll be using Digital #13 which is also the hardware SPI pin on an Uno
- Connect the MISO pin to the SPI MISO pin on your Arduino. We'll be using Digital #12 which is also the hardware SPI pin on an Uno.
- Connect the MOSI pin to the SPI MOSI pin on your Arduino. We'll be using Digital #11 which is also the hardware SPI pin on an Uno.
- Connect the CS pin to the SPI CS pin on your Arduino. We'll be using Digital #10 but any pin can be used later

# Download Adafruit\_FRAM\_SPI

To begin reading and writing data, you will need to <u>download Adafruit\_FRAM\_SPI</u> (ht tps://adafru.it/du5)from the Arduino Library Manager.

Open up the Arduino Library Manager:

| 💿 demo                      | Arduino 1.8.4                                           |                          |                                        |      |  |  |  |
|-----------------------------|---------------------------------------------------------|--------------------------|----------------------------------------|------|--|--|--|
| File Edit Sketch Tools Help |                                                         |                          |                                        |      |  |  |  |
|                             | Verify/Compile Cf<br>Upload Cf                          | :rl+R<br>:rl+U           | ∆<br>Manage Libraries                  |      |  |  |  |
| // Demo                     | Upload Using Programmer Cf<br>Export compiled Binary Cf | rrl+Shift+U<br>rrl+Alt+S | Add .ZIP Library                       | rn o |  |  |  |
| #includ<br>#includ          | Show Sketch Folder Ct                                   | rrl+K                    | Arduino libraries<br>ArduinoHttpClient |      |  |  |  |
| #includ                     | Add File                                                |                          | ArduinoSound                           |      |  |  |  |
| // we lig                   | ght one pixel at a time, th                             | nis is our               | Bridge                                 |      |  |  |  |

Search for the Adafruit FRAM SPI library and install it

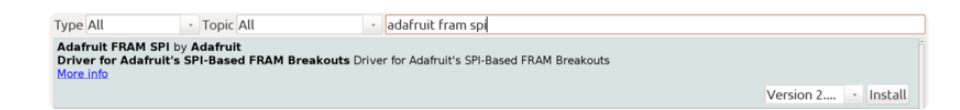

Rename the uncompressed folder Adafruit\_FRAM\_SPI and check that the Adafruit\_F RAM\_SPI folder contains Adafruit\_FRAM\_SPI.cpp and Adafruit\_FRAM\_SPI.h

Place the Adafruit\_FRAM\_SPI library folder your arduinosketchfolder/libraries/ folder. You may need to create the libraries subfolder if its your first library. Restart the IDE.

We also have a great tutorial on Arduino library installation at: http://learn.adafruit.com/adafruit-all-about-arduino-libraries-install-use (https:// adafru.it/aYM)

## Load Demo

Open up File->Examples->Adafruit\_FRAM\_SPI->MB85RS64V and upload to your Arduino wired up to the sensor

| _                                                                    |           |                                         |                 | _                 |                                       |           |                           |
|----------------------------------------------------------------------|-----------|-----------------------------------------|-----------------|-------------------|---------------------------------------|-----------|---------------------------|
| ſ                                                                    | 💿 b       | argraphdemo   Arduino 1.0.5             |                 |                   | AccelStepper                          | ۲         |                           |
| I                                                                    | File      | Edit Sketch Tools Help                  |                 |                   | Adafruit_10DOF                        | ۱.        | Accelerative and a second |
|                                                                      |           | New                                     | Ctrl+N          |                   | Adafruit_ADS1015<br>Adafruit_ADXI 345 | *         |                           |
|                                                                      |           | Open                                    | Ctrl+0          |                   | Adafruit_AHRS                         | ×         |                           |
|                                                                      |           | SKETCHDOOK                              | +               |                   | Adafruit_AM2315                       | F         |                           |
|                                                                      |           | Examples                                |                 |                   | Adafruit_AS3935                       | F         |                           |
|                                                                      |           | Close                                   | Ctrl+W          |                   | Adafruit_BLEFirmata                   | F         |                           |
|                                                                      |           | Save                                    | Ctrl+S          |                   | Adafruit_BMP085                       | ×         |                           |
|                                                                      |           | Save As                                 | Ctrl+Shift+S    |                   | Adafruit_BMP085_Unified               | F         |                           |
|                                                                      |           | Upload                                  | Ctrl+U          |                   | Adafruit_BMP183_Unified               | ×         |                           |
|                                                                      |           | Upload Using Programmer                 | Ctrl+Shift+U    |                   | Adafruit CAP1188                      | ×         |                           |
|                                                                      |           | Page Setup                              | Ctrl+Shift+P    |                   | -<br>Adafruit_CC3000                  | ×         |                           |
|                                                                      |           | Print                                   | Ctrl+P          |                   | Adafruit_CharacterOLED                | F         |                           |
|                                                                      |           | D (                                     | 01.0            |                   | Adafruit_FastFloraPixel               | ₽         |                           |
|                                                                      |           | Preferences                             | Ctri+Comma      |                   | Adafruit_Fingerprint                  | Þ         |                           |
|                                                                      |           | Quit                                    | Ctrl+Q          |                   | Adafruit_FloraPixel                   | ۲         |                           |
| u                                                                    | u         | intl6_t a = analogRead                  | (AO);           |                   | Adafruit_FRAM_I2C                     | F         |                           |
|                                                                      | a /= 100; |                                         |                 | Adafruit_FRAM_SPI | +                                     | MB85RS64V |                           |
| <pre>Serial.println(a); for (uint8 t i=0; i &lt; numning; i=1)</pre> |           |                                         | Adafruit_FT6206 | •                 |                                       |           |                           |
|                                                                      | - LI      | or formed of $1-0^{\circ}$ I $\times$ H | umping, ITT)    |                   |                                       |           |                           |

Thats it! Now open up the serial terminal window at 9600 speed to begin the test.

The test is fairly simple - It first verifies that the chip has been found. Then it reads the value written to location #0 in the memory, prints that out and write that value + 1 back to location #0. This acts like a restart-meter: every time the board is reset the value goes up one so you can keep track of how many times its been restarted.

Afterwards, the Arduino prints out the value in every location (all 8KB!)

|                                             | x   |
|---------------------------------------------|-----|
| Ser                                         | nd  |
| Found SPI FRAM                              | -   |
| Restarted 0 times                           |     |
| 0x0: 0x1 0x00 0x00 0x00 0x00 0x00 0x00 0    | 00  |
| 0x20: 0x00 0x00 0x00 0x00 0x00 0x00 0x00    | 0x  |
| 0x40: 0x00 0x00 0x00 0x00 0x00 0x00 0x00    | 0x  |
| 0x60: 0x00 0x00 0x00 0x00 0x00 0x00 0x00    | 0x  |
| 0x80: 0x00 0x00 0x00 0x00 0x00 0x00 0x00    | 0x  |
| 0xA0: 0x00 0x00 0x00 0x00 0x00 0x00 0x00    | 0x  |
| 0xC0: 0x00 0x00 0x00 0x00 0x00 0x00 0x00    | 0x  |
| 0xE0: 0x00 0x00 0x00 0x00 0x00 0x00 0x00    | 0x  |
| 0x100: 0x00 0x00 0x00 0x00 0x00 0x00 0x0    | 0   |
| 0x120: 0x00 0x00 0x00 0x00 0x00 0x00 0x00 0 | 0   |
| 0x140: 0x00 0x00 0x00 0x00 0x00 0x00 0x00 0 | 0 - |
| <                                           | F.  |
| Autoscroll     Newline     9600 baud        | -   |

### Library Reference

The library we have is simple and easy to use

#### Hardware vs Software SPI

You can create the FRAM object using software-SPI (each pin can be any I/O) with

Adafruit\_FRAM\_SPI fram = Adafruit\_FRAM\_SPI(FRAM\_SCK, FRAM\_MISO, FRAM\_MOSI, FRAM\_CS);

or use hardware SPI

Adafruit\_FRAM\_SPI fram = Adafruit\_FRAM\_SPI(FRAM\_CS);

which means the other 3 pins are the hardware SPI defined pins for your chip. <u>Check</u> the SPI Reference page for details on which pins are which for your Arduino! (https:// adafru.it/d5h)

Hardware SPI is faster (the chip can handle up to 20MHz), but you have to use fixed pins. Software SPI is not as fast (maybe 1MHz max on an UNO), but you can switch pins around.

#### Begin

You can initialize the SPI interface and chip with begin()

fram.begin()

It will return true or false depending on whether a valid FRAM chip was found

For the 4Mbit version, you should change this to:

fram.begin(3)

#### Writing

Then to write a value, call

fram.writeEnable(true); fram.write8(address, byte-value); fram.writeEnable(false);

to write an 8-bit value to the address location Later on of course you can also read with

fram.read8(address);

which returns a byte reading. For writing, you must enable writing before you send data to the chip, its for safety! However you can write as much as you want between the writeEnable calls

#### **Block Protection**

We dont cover how to protect subsections of the FRAM chip. It's covered a bit more inside the Datasheet.

For advanced users, we have two functions to set/get the Status Register. IF you want to set the status register dont forget that WP must be logical high!

uint8\_t getStatusRegister(); setStatusRegister(uint8\_t value);

### CircuitPython

You can use the same wiring and test code for our older non-level-shifted breakout, or our newer versions which have a regulator and level shifting circuitry!

It's easy to use the SPI FRAM Breakout with Python or CircuitPython and the Adafruit <u>CircuitPython FRAM</u> (https://adafru.it/Dhi) module. This module allows you to easily write Python code that reads the humidity, temperature, pressure, and more from the sensor.

## CircuitPython Microcontroller Wiring

First we'll wire up a SPI FRAM Breakout to a microcontroller.

Here is an example of wiring the breakout to a Feather M0 Basic or a Feather M4:

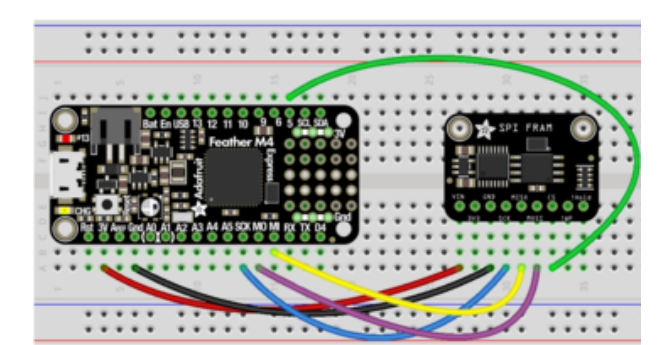

- Board 3V to sensor VIN
- Board GND to sensor GND
- Board SCK to sensor SCK
- Board MOSI to sensor MOSI
- Board MISO to sensor MISO
- Board D5 to sensor CS

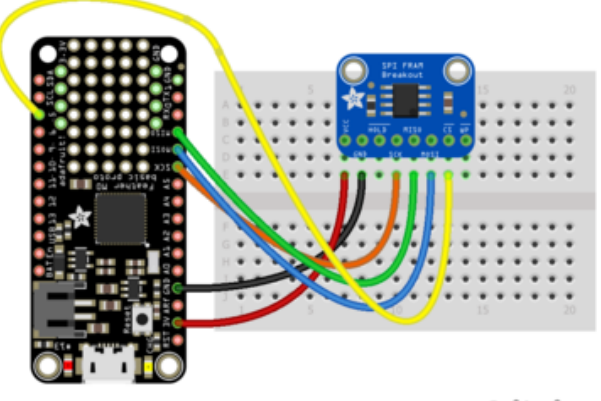

fritzing

If you'd like to use the hardware write protection, connect another GPIO to the sensor's WP pad, like so:

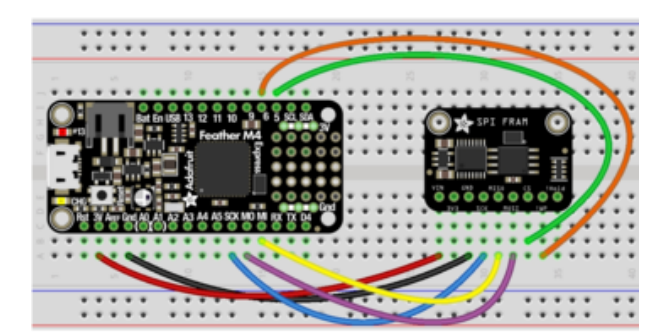

- Board 3V to sensor VIN
- Board GND to sensor GND
- Board SCK to sensor SCK
- Board MOSI to sensor MOSI
- Board MISO to sensor MISO
- Board D5 to sensor CS
- Board D6 to sensor WP

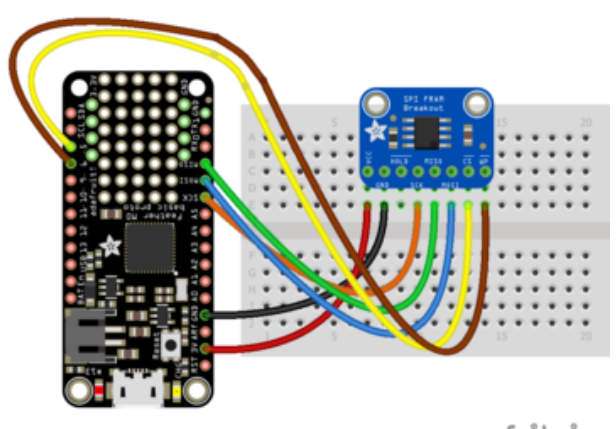

fritzing

The CircuitPython library takes advantage of the software level write protection on the SPI FRAM chip, so using the hardware write protection isn't necessary. However, the hardware write protection could be useful with an external source of control, like a separate microcontroller.

### CircuitPython Installation of FRAM Library

You'll need to install the Adafruit CircuitPython FRAM (https://adafru.it/Dhi) library on your CircuitPython board.

First make sure you are running the <u>latest version of Adafruit CircuitPython</u> (https:// adafru.it/Amd) for your board. Next you'll need to install the necessary libraries to use the hardware--carefully follow the steps to find and install these libraries from Adafruit's CircuitPython library bundle (https://adafru.it/uap). Our CircuitPython starter guide has a great page on how to install the library bundle (https://adafru.it/ABU).

For non-express boards like the Trinket M0 or Gemma M0, you'll need to manually install the necessary libraries from the bundle:

- adafruit\_fram.mpy
- adafruit\_bus\_device

Before continuing make sure your board's lib folder or root filesystem has the adafruit\_fram.mpy, and adafruit\_bus\_device files and folders copied over.

Next connect to the board's serial REPL (https://adafru.it/Awz) so you are at the CircuitPython >>> prompt.

## CircuitPython Usage

To demonstrate the usage of the breakout we'll initialize it, write data to the FRAM, and read that data from the board's Python REPL.

Run the following code to import the necessary modules and initialize the SPI connection with the breakout:

```
import board
import busio
import digitalio
import adafruit_fram
spi = busio.SPI(board.SCK, board.MOSI, board.MISO)
cs = digitalio.DigitalInOut(board.D5)
fram = adafruit_fram.FRAM_SPI(spi, cs)
```

Or, if you're using the hardware write protection:

```
import board
import busio
import digitalio
import adafruit_fram
spi = busio.SPI(board.SCK, board.MOSI, board.MISO)
cs = digitalio.DigitalInOut(board.D5)
wp = digitalio.DigitalInOut(board.D6)
fram = adafruit_fram.FRAM_SPI(spi, cs, wp_pin=wp)
```

Now you can write or read to any address locations:

```
fram[0] = 1
fram[0]
```

Reading the FRAM returns a bytearray. To get a "raw" value, use the index of the value's location. Some various ways to get values are as such:

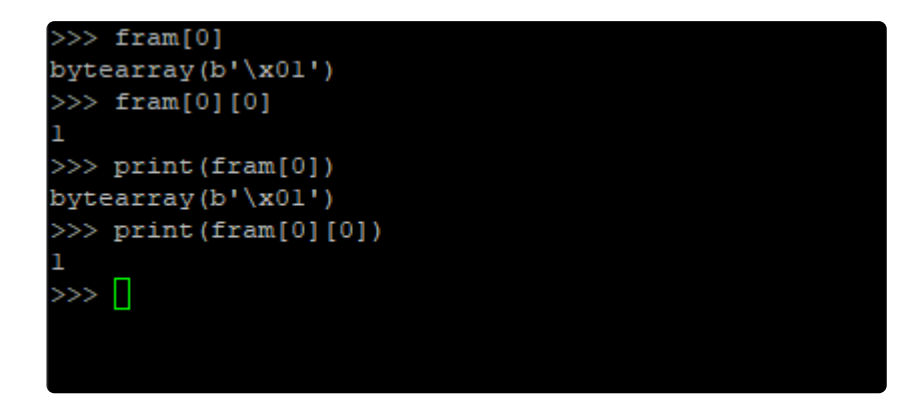

## Full Example Code

```
# SPDX-FileCopyrightText: 2021 ladyada for Adafruit Industries
# SPDX-License-Identifier: MIT
## Simple Example For CircuitPython/Python SPI FRAM Library
import board
import busio
import digitalio
import adafruit_fram
## Create a FRAM object.
spi = busio.SPI(board.SCK, board.MOSI, board.MISO)
cs = digitalio.DigitalInOut(board.D5)
fram = adafruit_fram.FRAM_SPI(spi, cs)
## Write a single-byte value to register address '0'
fram[0] = 1
## Read that byte to ensure a proper write.
## Note: 'read()' returns a bytearray
print(fram[0])
## Or write a sequential value, then read the values back.
## Note: 'read()' returns a bytearray. It also allocates
        a buffer the size of 'length', which may cause
##
##
        problems on memory-constrained platforms.
# values = list(range(100)) # or bytearray or tuple
# fram[0] = values
# print(fram[0:99])
```

## Python Docs

Python Docs (https://adafru.it/Dhk)

## Downloads

## Datasheets & Files

- MB85RS64V Datasheet (https://adafru.it/du7)
- Fritzing object in Adafruit Fritzing library (https://adafru.it/aP3)
- EagleCAD PCB files (https://adafru.it/q6a)

### **Schematics**

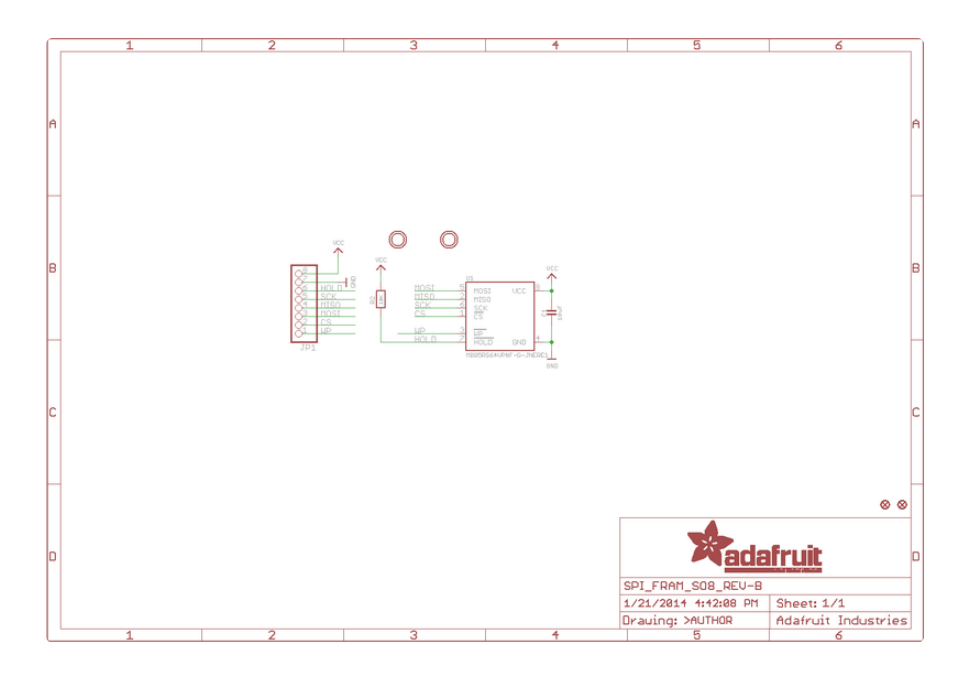

## **Fabrication Print**

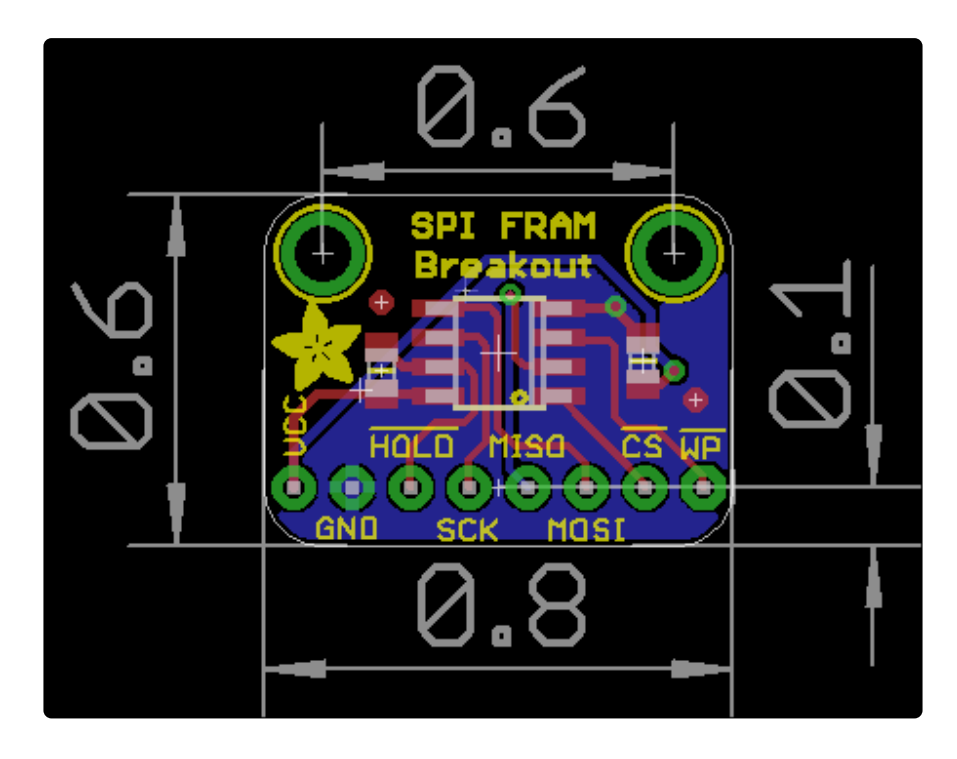

#### **X-ON Electronics**

Largest Supplier of Electrical and Electronic Components

Click to view similar products for Memory IC Development Tools category:

Click to view products by Adafruit manufacturer:

Other Similar products are found below :

 HLDC-DDR3-A
 254
 DS1961K#
 HLDC-DDR4-4GB-A
 BQ2022AEVM-001
 HTFLASHEVM
 1569
 1897
 AC500100
 AC243008
 AC243009

 MFSUSANOEMMC
 1895
 254
 2574
 4682
 4718
 4719
 939
 HLDC-DDR4-A
 HLDC-QDRIV-A
 ASX00008
 CY14NVSRAMKIT-001

 CY15FRAMKIT-002
 CF02-F9-ILAT06-M01
 USB02-U9-RBB06-M01
 USB06-U8-RB1Q03-M01
 DS28E05EVKIT#
 AC243003
 AC243005 

 1
 AC500101
 DM160232
 DV243003
 MIKROE-3641
 MIKROE-3762
 MIKROE-3780
 MIKROE-4067
 MIKROE-4129

 MIKROE-4178
 MIKROE-4232
 MIKROE-4293
 MIKROE-4421
 MIKROE-4440
 MIKROE-1199
 MIKROE-1200
 MIKROE-1486
 MIKROE-1909

 MIKROE-1909
 MIKROE-2267
 MIKROE-2267
 MIKROE-2267
 MIKROE-2267
 MIKROE-2267